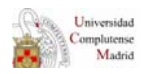

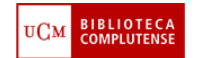

## ACCESO A LOS RECURSOS ELECTRÓNICOS DE LA BIBLIOTECA DESDE FUERA DEL CAMPUS

El requisito fundamental para acceder a los recursos electrónicos de la Biblioteca (erevistas, bases de datos, etc.) **desde fuera del campus de la UCM** es tener actualizado el carné de la biblioteca<sup>1</sup>. Además, el sistema le pedirá que introduzca los siguientes datos: **Nombre y apellidos, DNI y el PIN.** 

| Rellene el siguiente formulario                                                                                                    | si desea realizar operaciones<br>porte y pulse INICIAR SESIÓN. Esc<br>Barra de nave | personalizadas en la biblioteca.<br>o le llevará a un formulario donde podrá crear el PIN que desee. |
|----------------------------------------------------------------------------------------------------|-------------------------------------------------------------------------------------|----------------------------------------------------------------------------------------------------|
| <ul> <li>través de All cuenta e identificándose una sola vez podrá;</li> <li>Ver y renovar sus préstamos.</li> <li>Reservar libros, así como ver y cancelar sus libros reservados.</li> <li>Acceder a la consulta del catalogo.</li> <li>Seleccionar y guardar sus búsquedas preferidas: si le interesa algún autor, materia, etc. puede consultar en el catalogo y guardar dicha consulta para repetifia cuando lo desee.</li> <li>Solicitar alertas por correc electronice que le informaria de los documentos incorporados en el catalogo durante el último mes que confadan con su búsqueda.</li> <li>Proponer la compra de un libro.</li> </ul> | Nombre y apellidos<br>DNI, Pasaporte o NIE<br>Introduzca su PIN                     | 2Ha olvidado su PIN?                                                                                 |
| iás información                                                                                                    |                                                                                     |                                                                                                    |

Además de estos datos, algunos otros recursos necesitan de claves propias. En Químicas, para acceder a la **base de datos** *Scifinder* desde fuera del Campus, el sistema **requiere que el usuario cree un USERNAME y un PASSWORD.** 

## **L** ¿Cómo introducir el DNI, NIE y Pasaporte?

- **EI DNI** debe escribirse completo, con los ceros iniciales y la letra final, **sin espacios ni guiones**. Ejemplo: 00523821F y no 523821-F.
- El NIE (Número de Identificación de Extranjeros) debe escribirse con la X o T inicial, todos los números y la letra final, sin espacios ni guiones. Ejemplo: X0523821F.
- El Número de Pasaporte o Tarjeta de Residencia debe teclearse con todos los números y letras pero sin guiones ni espacios.

## 🔶 PIN

Si nunca ha creado su PIN o lo ha olvidado. Debe hacer lo siguiente:

Entre en la opción Mi cuenta. - situada a la derecha de la página Web-.

<sup>&</sup>lt;sup>1</sup> Si tienes dudas sobre el estado de vigencia de tu carné puedes consultarnos en el teléfono 91 394 4125, de forma presencial o a través del chat de la Biblioteca.

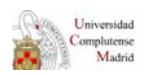

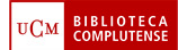

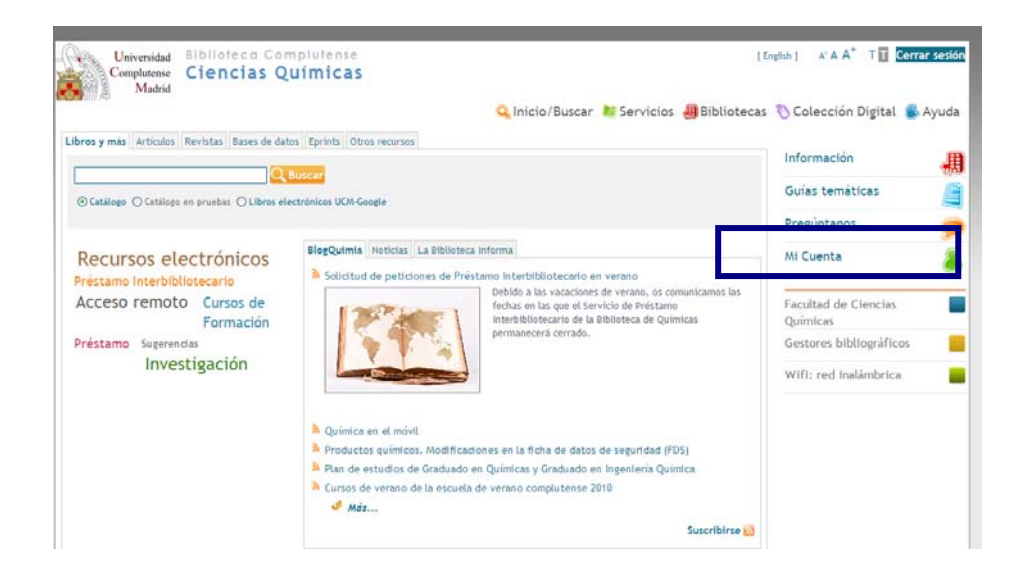

- Creación de un PIN (por primera vez): se crea un PIN desde la opción Mi Cuenta. Se introducen los datos: nombre y apellidos y el número de DNI, NIE o Pasaporte, se pulsa el botón "Iniciar sesión" y aparecerá el formulario de creación de PIN. Una vez creado el PIN (de 1 a 30 caracteres alfanuméricos), se pulsa otra vez el botón "Enviar".
- Modificación del PIN (por olvido): desde Mi cuenta, pinchar en "¿Ha olvidado su PIN?". Aparece una pantalla que solicita: Nombre y apellidos y DNI, NIE o pasaporte.

| Universidad Biblioteca Complutense<br>Complutense Catálogo Cisne<br>Madrid                                                                                                    |                                                                        | 🔶 Multibuscador 👗 Mi cuenta |
|----------------------------------------------------------------------------------------------------|------------------------------------------------------------------------|-----------------------------|
|                                                                                                    |                                                                        | 🔍 Inicio 🔎 Servicios  Əyuda |
| Para solicitar un nuevo PIN<br>Si ha olvidado su PIN y desea crear uno nuevo, rellene estos campos y<br>pulse el botó <b>Enviar</b> . A continuación le llegará un mensaje a su dirección | Nombre y Apellidos 🍟<br>DNI, NIE o Pasaporte 📰                         |                             |
| de correo electronico con un vinculo a una pagina que le permitira crear<br>su nuevo PIN.                                                                                                 | Sintana da la Universidad Comelutanza da Madrid                        | ENVIAR                      |
| (det)os ) Seferencies - Señen men                                                                                                    | Ciudad Universitaria - 28040 Madrid<br>Ducweb@buc.ucm.es<br>© UCM 2009 |                             |

## Se pulsa "Enviar"

| Universidad<br>Complutense<br>Madrid           | Biblioteca Complutense<br>Catálogo Cisne                                                                                                    |             |                | 💠 Multibuscador  | 👗 Mi cuenta     |
|------------------------------------------------|----------------------------------------------------------------------------------------------------|-------------|----------------|------------------|-----------------|
|                                                |                                                                                                    | Q Inicio    | k Servicios    | 🚚 Bibliotecas    | 🕒 <u>A</u> yuda |
| Se ha enviado un mer<br>PIN. Si no recibe ning | saje a la dirección de correo que consta en su registro de usuario. Por favor, siga las ir<br>ún mensaje, póngase en contacto con el personal de su biblioteca. | nstruccione | s de dicho mer | nsaje para obter | ner su nuevo    |
| Quejas y <u>s</u> ugerencias <u>M</u>          | apa web Biblioteca de la Universidad Complatense de Madrid<br>Cludod Universitaria - 2040/ Madrid<br>Ducwebiblou, crim, es<br>O UCM 2009                        |             |                |                  |                 |

El sistema le enviará un mensaje a su correo electrónico – con una validez de 3 horascon una dirección http que se debe introducir en Internet Explorer.

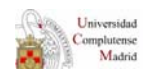

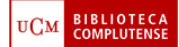

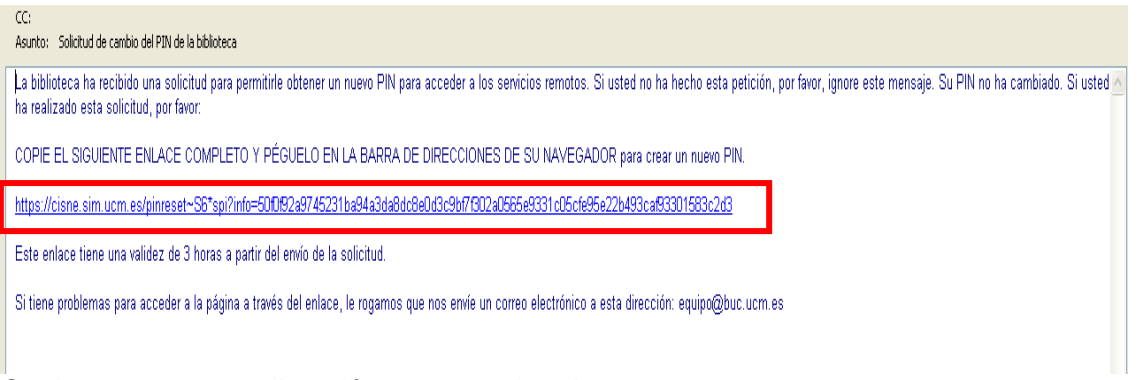

Copie y pegue esta dirección en su explorador.

Se abrirá una pantalla en la que podrá crear un nuevo PIN:

| Para crear un nuevo PIN rellene los siguientes campos: Nombre y Apellidos                                                                                                    | as 🛞 <u>A</u> yuda |  |  |  |  |
|----------------------------------------------------------------------------------------------------|--------------------|--|--|--|--|
| Q       Inicio       Inicio | as <u> A</u> yuda  |  |  |  |  |
| Para crear un nuevo PIN rellene los siguientes campos: Nombre y Apellidos                                                                                                    |                    |  |  |  |  |
| Nombre y Apellidos 🔋                                                                                                    |                    |  |  |  |  |
|                                                                                                    |                    |  |  |  |  |
| DNI, NIE o Pasaporte 📰 ːCômo introducir este número?                                                                                                    |                    |  |  |  |  |
| Cree su nuevo PIN (1 a 30 caracteres)                                                                                                    |                    |  |  |  |  |
| Confirme su nuevo PIN ENVIAR                                                                                                    |                    |  |  |  |  |
|                                                                                                    |                    |  |  |  |  |
| Quejas y sugerencias Mapa web Bitaioteca de lu Universidad Complatense de Madrid<br>Ciudad Universitaria - 28040 Madrid<br>bucweb@Bucu.cum.es<br>© UCM 2009                                                                                                    |                    |  |  |  |  |

Cuando complete los datos, pulse "enviar". Su PIN ha sido modificado.

| Universidad<br>Complutense<br>Madrid  | Biblioteca Complutense<br>Catálogo Cisne |                                                                                                    |           |             | 🔶 Multibuscador | 👗 Mi cuenta     |
|---------------------------------------|------------------------------------------|----------------------------------------------------------------------------------------------------|-----------|-------------|-----------------|-----------------|
|                                       |                                          |                                                                                                    | Q, Inicio | 💐 Servicios | 📕 Bibliotecas   | 🖐 <u>A</u> yuda |
|                                       |                                          |                                                                                                    |           |             |                 |                 |
| Su PIN ha sido modifi                 | cado correctamente.                      |                                                                                                    |           |             |                 |                 |
| COMENZAR                              |                                          |                                                                                                    |           |             |                 |                 |
| Outies and the second                 |                                          | Difference de la Universidad Consultances de Undeid                                                             |           |             |                 | _               |
| Quejas y <u>s</u> ugerencias <u>M</u> | apa web                                  | biblioteca de la Universidad Computense de Madrid<br>Ciudad Universitaria - 28040 Madrid<br>bucuese/@hucuese ac |           |             |                 |                 |
|                                       |                                          | © UCM 2009                                                                                                    |           |             |                 |                 |

Para cualquier duda, ponte en contacto con el Servicio de Préstamo de la Biblioteca (Tfno. 91 394 4125)